# ORIENTAÇÕES PARA HOMOLOGAR PRODUTOS PARA USO PRÓPRIO POR DECLARAÇÃO DE CONFORMIDADE

O presente documento tem por objetivo orientar o usuário do sistema SGCH a homologar produtos para uso próprio e sem direito à comercialização.

O roteiro abaixo está organizado de forma simplificada por etapas a serem cumpridas até a conclusão do processo de homologação.

#### <u>Etapa I</u>

Quero homologar um produto para uso próprio.

#### O que fazer?

Fazer o autocadastramento no sistema SGCH no site: www.anatel.gov.br

Clicar em informações técnicas (indicado pela seta vermelha abaixo).

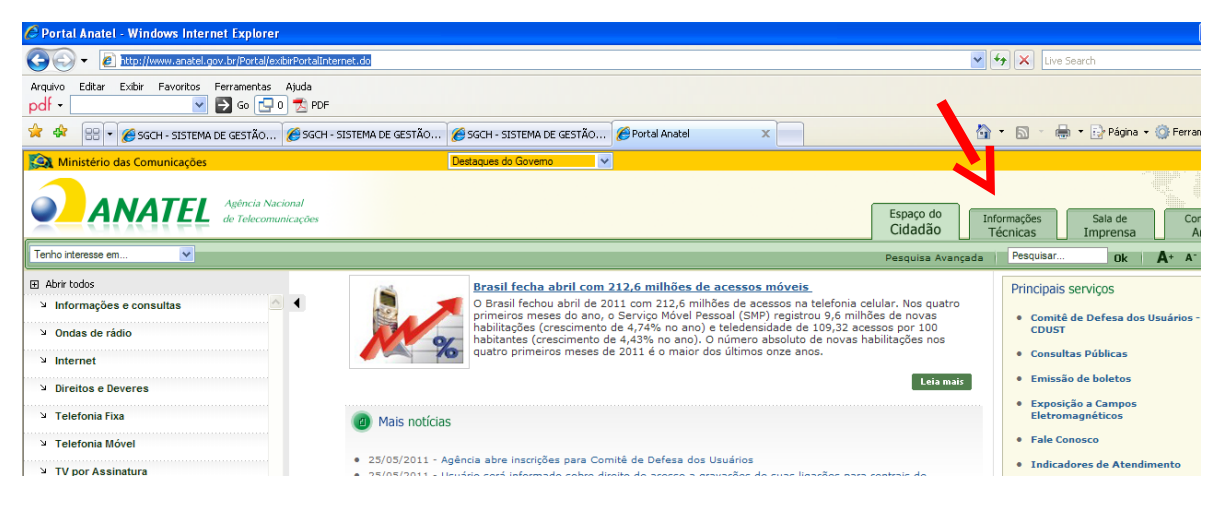

Clicar em certificação de produtos (indicado pela seta vermelha abaixo).

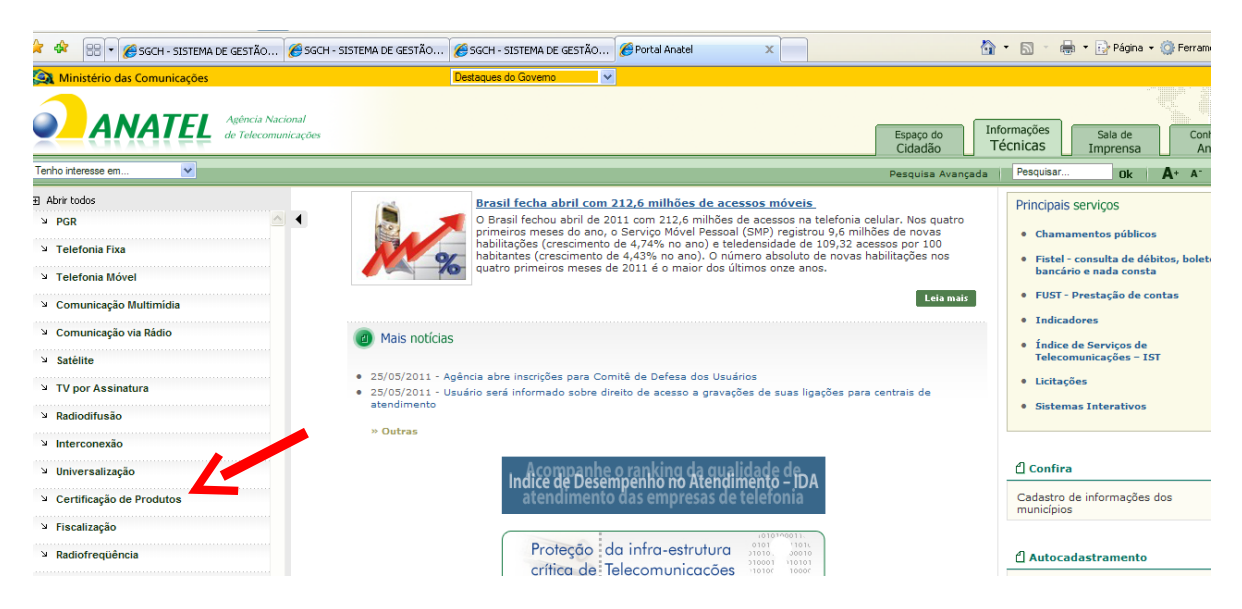

Clicar no link (indicado pela seta vermelha abaixo).

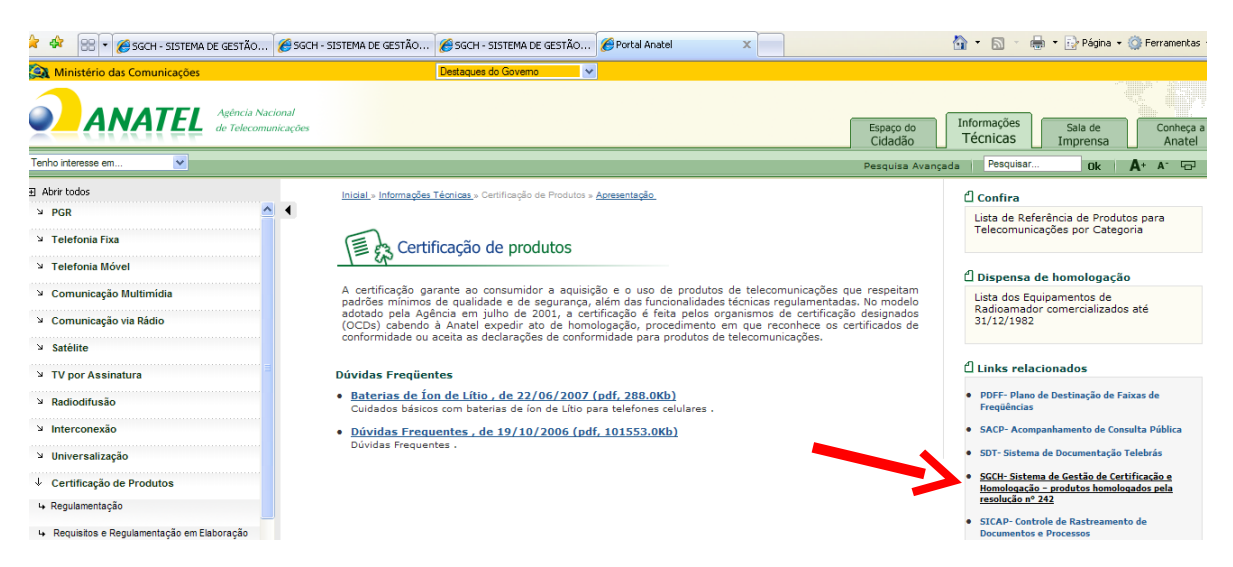

Clicar na opção "Identifique-se" (indicado pela seta vermelha abaixo).

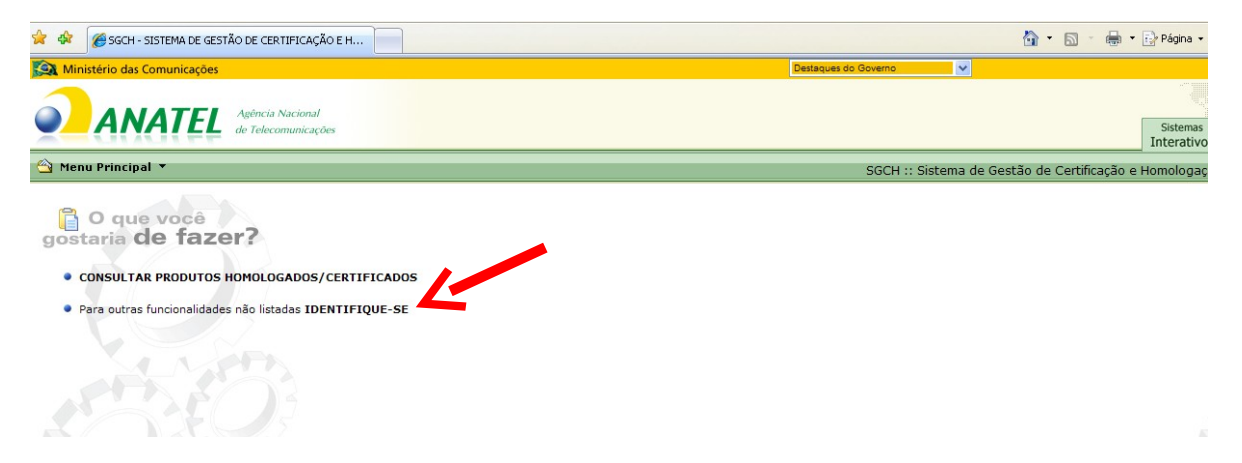

Clicar na opção "Ainda não sou cadastrado" (indicado pela seta vermelha abaixo) e preencher os dados cadastrais.

|                            | Agéncia Nacional<br>de Telecomunicações Inte                                                                                                    | temas<br>rativos |
|----------------------------|----------------------------------------------------------------------------------------------------|------------------|
|                            |                                                                                                    | Autentio         |
| Identificação do Usuário   | D                                                                                                    |                  |
| SGCH - Sistema de Gestão d | de Certificação e Homologação                                                                                                    |                  |
| OBJETIVO                   | E: Controlar processos de homolagação de produtos, viabilizando consultas à produtos certificados, além dos dados cadastrais de seus respectivos fabricantes. |                  |
| PÚBLICO ALVO               | : Usuários da Anatel da área da RFCEC; Pessoas físicas e jurídicas que desejam homologar produtos de telecomunicações;                                        |                  |
| PERMISSÃO DE ACESSO        |                                                                                                    |                  |
| INFORMAÇÕES FORNECIDAS:    | x Dados cadastrais dos requerentes e fabricantes, além dos dados dos produtos e suas características técnicas                                                 |                  |
| CPF                        |                                                                                                    |                  |
| Senha                      |                                                                                                    |                  |
| Nova Senha:                |                                                                                                    |                  |
| Confirmação da Nova Senha  |                                                                                                    |                  |
|                            | Esqueci minha senha   Ainda não sou cadastrado   Não quero mais ver o alerta de seguranca                                                                     |                  |
| Alterar meus dados 🛛 🗙     | Remover acesso desse sistema 🗓 Entrar                                                                                                    |                  |

| 🖉 SIS - Cad | astro de Usuário - Windows Interne | t Explorer   |   |                       |                                   |
|-------------|------------------------------------|--------------|---|-----------------------|-----------------------------------|
| Entidade    | e (Inclusão)                       |              |   |                       | ۷                                 |
| (           | EPF:                               | País: Brasil | * | Tipo de<br>Documento: | CPF - Cadastro de Pessoa Física 💙 |
| 🖉 Limpar (  | Campos 🗹 Confirmar                 |              |   |                       |                                   |
|             |                                    |              |   |                       |                                   |
|             |                                    |              |   |                       |                                   |
|             |                                    |              |   |                       |                                   |
|             |                                    |              |   |                       |                                   |
|             |                                    |              |   |                       |                                   |
|             |                                    |              |   |                       |                                   |
|             |                                    |              |   |                       |                                   |
|             |                                    |              |   |                       |                                   |
|             |                                    |              |   |                       |                                   |
|             |                                    |              |   |                       |                                   |
|             |                                    |              |   |                       |                                   |
|             |                                    |              |   |                       |                                   |
|             |                                    |              |   |                       |                                   |
|             |                                    |              |   |                       |                                   |

Após o preenchimento do cadastro, solicitar à Gerência de Certificação da Anatel a liberação para preencher requerimentos para Homologação para produtos de telecomunicações enviando e-mail para <u>rfcec@anatel.gov.br</u>, com os seguintes dizeres:

Assunto: Liberação de perfil para preenchimento de requerimentos

Texto:

Solicito a esta gerência liberação para o preenchimento de requerimento para homologação de produtos de telecomunicações.

| Nome: |                   |
|-------|-------------------|
| CPF:  | (somente números) |

Atenciosamente,

A Anatel enviará e-mail em resposta confirmando a alteração do perfil de acesso.

# <u>Etapa II</u>

Quero preencher o requerimento para homologar um produto.

## O que fazer?

Entrar no sistema SGCH informando CPF e senha (como descrito na tela abaixo).

|                            | Agência Nacional<br>de Telecomunicações                                                                                                    | Sistemas<br>Interativos                                                                                              |  |  |  |  |  |  |  |
|----------------------------|----------------------------------------------------------------------------------------------------|----------------------------------------------------------------------------------------------------|--|--|--|--|--|--|--|
|                            |                                                                                                    | Autentio                                                                                                    |  |  |  |  |  |  |  |
| Identificação do Usuário   |                                                                                                    |                                                                                                    |  |  |  |  |  |  |  |
| SGCH - Sistema de Gestão d | le Certificação e Homologação                                                                                                    |                                                                                                    |  |  |  |  |  |  |  |
| OBJETIVO                   | Controlar processos de homolagação de constituição de consultas à produtos certificados, além dos dados cadastrais de seus respectivos fabricantes. |                                                                                                    |  |  |  |  |  |  |  |
| PÚBLICO ALVO               | Usuários da Anatel da área da RFCE ressoas físicas e jurídicas que desejam homologar produtos de telecomunicações;                                  | suários da Anatel da área da RECE, dessoas físicas e jurídicas que deseiam homologar incluios de telecomunicaciónes: |  |  |  |  |  |  |  |
| PERMISSÃO DE ACESSO        |                                                                                                    |                                                                                                    |  |  |  |  |  |  |  |
| INFORMAÇÕES FORNECIDAS:    | Dados cadastrais dos representes e fabricantes, além dos dados dos produtos e suas características técnicas                                         |                                                                                                    |  |  |  |  |  |  |  |
| CPF                        | , <b></b>                                                                                                    |                                                                                                    |  |  |  |  |  |  |  |
| Senha                      |                                                                                                    |                                                                                                    |  |  |  |  |  |  |  |
| Nova Senha                 |                                                                                                    |                                                                                                    |  |  |  |  |  |  |  |
| Confirmação da Nova Senha  |                                                                                                    |                                                                                                    |  |  |  |  |  |  |  |
|                            | Esqueci minha senha   Ainda não sou cadastrado   Não guero mais ver o alerta de segurança                                                           |                                                                                                    |  |  |  |  |  |  |  |
| 🛒 Alterar meus dados 🛛 🗙   | Remover acesso desse sistema 😨 Entrar                                                                                                    |                                                                                                    |  |  |  |  |  |  |  |
|                            |                                                                                                    |                                                                                                    |  |  |  |  |  |  |  |

Na tela seguinte, clicar na opção "HOMOLOGAR PRODUTOS".

| 🖌 🚧 🗙 Live Search 🖉 🔹                                         |
|---------------------------------------------------------------|
|                                                               |
| 🦄 👻 🔝 👘 💌 🔂 Eágina + 🍈 Ferramentas + 🎽                        |
|                                                               |
| ROBERTA SPINDOLA PACIECO MACIARO<br>Sistemas<br>Interativos   |
| :: Sistema de Gestão de Certificação e Homologação menu ajuda |
|                                                               |
| Sintranet local 🔍 100% 👻                                      |
|                                                               |

Na tela seguinte, clicar na opção "PREENCHER REQUERIMENTO".

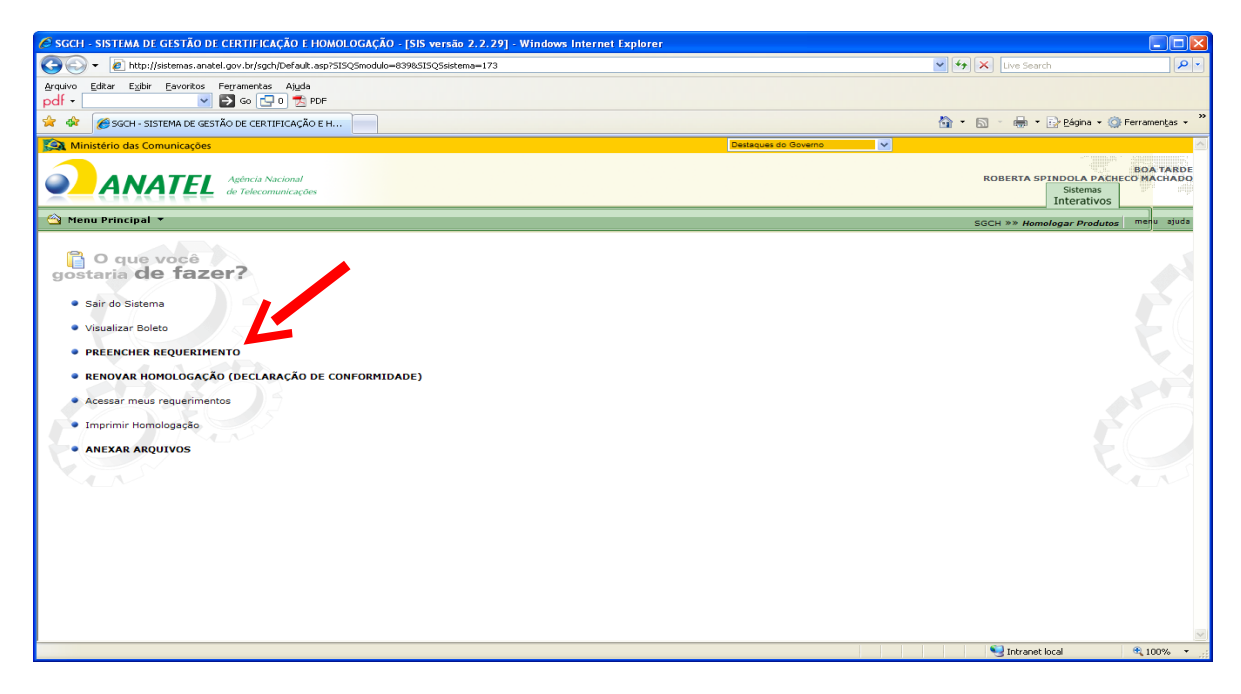

Na tela seguinte aparecerá um aviso. Ignorar o aviso e clicar "OK".

| Window | /indows Internet Explorer                                                                                                    |  |  |  |  |  |  |  |
|--------|----------------------------------------------------------------------------------------------------|--|--|--|--|--|--|--|
| 1      | Não é possível cadastrar requerimento se o seu CPF não está vinculado a uma empresa.<br>Entre em contato com a Gerência de Certificação (rfcec@anatel.gov.br) e informe o seu CPF, altardo CNPJ de sua empresa para que este vínculo seja feito pelo gestor do<br>SGCH. |  |  |  |  |  |  |  |

Na tela seguinte escolha a opção "Declaração de Conformidade".

| 🥖 SGCH - SISTEMA DE GESTÃO D                                                                                                    | E CERTIFICAÇÃO E HOMOLOGAÇÃO - [SIS versão 2.2.29] - Windows Internet Explorer                                                                                                    |                                                   |                                                   |
|----------------------------------------------------------------------------------------------------|----------------------------------------------------------------------------------------------------|---------------------------------------------------|---------------------------------------------------|
| 😋 🕞 👻 http://sistemas.ana                                                                                                    | el.gov.br/sgch/Requerimento/PreencherNovo/tela.asp75ISQ5modulo=10401                                                                                                    | 🖌 🏕 🗙 Live Search                                 | P-                                                |
| Arquivo Editar Exibir Eavoritos                                                                                                    | Ferramenkas Algda<br>So 🕞 0 😤 PDF                                                                                                    |                                                   |                                                   |
| 🚖 🏟 🌈 SGCH - SISTEMA DE GE                                                                                                    | TÃO DE CERTIFICAÇÃO E H                                                                                                    | 🙆 👻 🐻 👘 🐨 🔂 Bág                                   | ina 🔹 🎯 Ferramentas 🔹 🎇                           |
| Ministério das Comunicações                                                                                                    | Destaques do Governo                                                                                                    | v                                                 | ×                                                 |
| ANATEL                                                                                                    | Agência Nacional<br>de Telecomunicações                                                                                                    | ROBERTA SPINDOL<br>Siste<br>Inter                 | BOA TARDE<br>A PACHECO MACHADO<br>emas<br>rativos |
| 🖄 Menu Principal 🔻                                                                                                    |                                                                                                    | SGCH »» Homologar Produtos »» Preencher Re        | equerimento menu ajuda                            |
| Cadastrar Requerimento                                                                                                    |                                                                                                    |                                                   |                                                   |
| Dados do Certificado                                                                                                    |                                                                                                    |                                                   |                                                   |
| Bem vindo, este é o assistente que irá aj<br>Conformidade emitido por um OCD). Em s<br>Para maiores informações acerca de certi<br>Obs: Todos os campos (4) são de preend | dé-lo a preentier o requerimento de homologação do de sompler e rápida. Ele está dividos em etapas. Primeramente deverá selecionar o tipo de docum<br>siguida, preentina de addos relativos aos tipo de dog artico tescolhido e presione a tela <b>Próximo</b> .<br>Instito bransitorio. | mento a ser homologado (Declaração de Conformidad | le ou Certificado de                              |
| Tipo do Documento:                                                                                                    | Certificado de Conformidade                                                                                                    |                                                   |                                                   |
| Organismo de Certificação<br>Designado(OCD):                                                                                                    | Declaração de Conformidade Certificado de Conformidade V                                                                                                    |                                                   |                                                   |
| Nº Certificado OCD:                                                                                                    | 4                                                                                                    |                                                   |                                                   |
| Solicitante:                                                                                                    | Informe Tipo de Solicitante 🔍 🕻                                                                                                    |                                                   |                                                   |
| Requerimento:                                                                                                    | Homologação 💙 4                                                                                                    |                                                   |                                                   |
| Documento:                                                                                                    | Informe o Documento 🔍 🖣                                                                                                    |                                                   |                                                   |
| Nº do Requerimento Cadastrado:                                                                                                    | 4                                                                                                    |                                                   |                                                   |
| Emolumentos:                                                                                                    | R\$200,00                                                                                                    |                                                   |                                                   |
|                                                                                                    |                                                                                                    | Informe o                                         | Tipo do Documento.                                |
|                                                                                                    |                                                                                                    |                                                   |                                                   |
|                                                                                                    |                                                                                                    |                                                   |                                                   |
|                                                                                                    |                                                                                                    |                                                   |                                                   |
|                                                                                                    |                                                                                                    |                                                   |                                                   |
|                                                                                                    |                                                                                                    |                                                   |                                                   |
|                                                                                                    |                                                                                                    |                                                   |                                                   |
|                                                                                                    |                                                                                                    |                                                   |                                                   |
|                                                                                                    |                                                                                                    |                                                   |                                                   |
|                                                                                                    |                                                                                                    |                                                   | <u></u>                                           |
| Concluído                                                                                                    |                                                                                                    | 📢 Intranet local                                  | 🔍 100% 👻:                                         |

Selecione o solicitante: escolha a opção "importador do produto para uso próprio". O sistema perguntará se este é um novo requerimento, responda "sim".

| 🚖 🏟 🎧 SGCH - SISTEMA DE GES                                                                                                    | STÃO DE CERTIFICAÇÃO E H                                                                                                    |                                                                                                    |                                                   | 🐴 👻 🔝 🕤 🖶 💌 📴 Página 👻 🎯 Ferra                          |
|----------------------------------------------------------------------------------------------------|----------------------------------------------------------------------------------------------------|----------------------------------------------------------------------------------------------------|---------------------------------------------------|---------------------------------------------------------|
| 🚉 Ministério das Comunicações                                                                                                    |                                                                                                    |                                                                                                    | Destaques do Governo 💙                            |                                                         |
|                                                                                                    | Agência Nacional<br>de Telecomunicações                                                                                                    |                                                                                                    |                                                   | Sistemas<br>Interativos                                 |
| 🖄 Menu Principal 🔻                                                                                                    |                                                                                                    |                                                                                                    | SGCH »» Homologar Pr                              | odutos »» <i>Preencher Requerimento</i> internet teia r |
| Cadastrar Requerimento                                                                                                    |                                                                                                    |                                                                                                    |                                                   |                                                         |
| Dados do Certificado                                                                                                    |                                                                                                    |                                                                                                    |                                                   |                                                         |
| Bem vindo, este é o assistente que irá aju<br>Conformidade emitido por um OCD). Em s<br>Para maiores informações acerca de certi<br>Obs: Todos os campos (4) são de preendo | udá-lo a preencher o requerimento de homologação de forma sim<br>eguida, preencha os dados relativos ao tipo de documento escoli<br>ficação e homologação de produtos para telecomunicações, consi<br>imento obrigatório. | oles e rápida. Ele está dividido em etapas. Primeiramen<br>ido e pressione a tecla <b>Próximo</b> .<br>ulte a <mark>Resolução nº 242</mark> . | te deverá selecionar o tipo de documento a ser ho | mologado (Dedaração de Conformidade ou Certificado      |
| Tipo do Documento:                                                                                                    | Declaração de Conformidade 💌 4A Homologação por De                                                                                                    | claração de Conformidade não dá direito a prostação d                                                                                         | le serviços ou comercialização do produto.        |                                                         |
| Solicitante:                                                                                                    | Importador do produto para uso próprio 💌 4                                                                                                    | VBScript 🛛                                                                                                    |                                                   |                                                         |
| Requerimento:                                                                                                    | Homologação 💙 4                                                                                                    | Este é um novo preent imputo de requerimento?                                                                                                 |                                                   |                                                         |
| Documento:                                                                                                    | Informe o Documento                                                                                                    | Sim Não                                                                                                    |                                                   |                                                         |
| Emolumentos:                                                                                                    | R\$200,00                                                                                                    |                                                                                                    |                                                   |                                                         |
|                                                                                                    |                                                                                                    |                                                                                                    |                                                   |                                                         |

No campo "Documento" escolha a opção "Declaração de conformidade" caso não for realizar ensaio no produto. Após, clicar em próximo.

| 🧷 SGCH - SISTEMA DE GESTÃO D                                                                                                    | E CERTIFICAÇÃO E HOMOLOGAÇÃO - [SIS versão 2.2.25] - Windows Internet Explorer                                                                                                    |                                                             |
|----------------------------------------------------------------------------------------------------|----------------------------------------------------------------------------------------------------|-------------------------------------------------------------|
| 😋 💽 👻 💦 http://anatelds1/sg                                                                                                    | h/Requerimento/PreencherNovo/tela.asp?5I5Q5modulo=10401                                                                                                    | V 😽 🗙 Live Search                                           |
| Arquivo Editar Exibir Eavoritos                                                                                                    | Fergmentas Algda                                                                                                    |                                                             |
| 😪 🏟 🌖 SGCH - SISTEMA DE GES                                                                                                    | TÃO DE CERTIFICAÇÃO E H                                                                                                    | 🏠 🔹 🔝 👘 🖷 🕞 Bágina 🔹 🎯 Ferramentas 👻                        |
| Ministério das Comunicações                                                                                                    | Destaques do Governo                                                                                                    |                                                             |
|                                                                                                    | Agência Nacional<br>de Telecomunicações                                                                                                    | BOA TARDE<br>OSMAR<br>Interativos                           |
| 🖄 Menu Principal 🔻                                                                                                    | SGCH >>> Homologar                                                                                                    | Produtos »» Preencher Requerimento internet teia menu ajuda |
| Cadastrar Requerimento                                                                                                    |                                                                                                    |                                                             |
| Dados do Certificado                                                                                                    |                                                                                                    |                                                             |
| Bem vindo, este é o assistente que irá aju.<br>Conformidade emitido por um OCD). Em si<br>Para maiores informações acerca de certil<br>Obs: Todos os campos (4) são de preench | dél a prencher o requerimento de homologição de forma singles e rápida. Ele está dividos en etapos. Primeramente deverá selecionar o tipo de documento a ser<br>guida, prencha o doso relativos os nitos de documento escolho de presione a telca <b>Próximo</b> .<br>Icação e homologição de produtos para telecomunicações, consulte a <u>Resolução nº 242.</u> | homologado (Dedaração de Conformidade ou Certificado de     |
| Tipo do Documento:                                                                                                    | Declaração de Conformidade 💌 4A Homologação por Declaração de Conformidade não dá direito a prestação de serviços ou comercialização do produto.                                                                                                    |                                                             |
| Solicitante:                                                                                                    | Importador do produto para uso próprio 💌 4                                                                                                    |                                                             |
| Requerimento:                                                                                                    | Homologação 💌 🖣                                                                                                    |                                                             |
| Documento:                                                                                                    | Informe o Documento 🛛 🗸                                                                                                    |                                                             |
| Emolumentos:                                                                                                    | Informe o Documento<br>Declaração de Conformidade                                                                                                    |                                                             |
|                                                                                                    | Declaração de Conformidade com relatório de ensaio                                                                                                    | Informe o Tipo de Solicitante.                              |
|                                                                                                    |                                                                                                    |                                                             |
| Concluído                                                                                                    |                                                                                                    | SIntranet local 🔍 100% 🔻                                    |

Preencher os dados da próxima tela, lembrando-se de selecionar "pessoa física" no primeiro campo. Todos os campos que contenham a seta vermelha são de preenchimento obrigatório.

| C SGCH - SISTEMA DE GESTÃO DE CERTIFICAÇÃO E HOMOLOGAÇÃO - [SIS versão 2.2.25] - W                                                                                                    | 'indows Internet Ex      | plorer                        |                            |                          |                     |                                     |
|----------------------------------------------------------------------------------------------------|--------------------------|-------------------------------|----------------------------|--------------------------|---------------------|-------------------------------------|
| Image: The second second se      |                          |                               |                            | v ¥7                     | X Live Search       | • ٩                                 |
| Arquivo Editar Exibir Eavoritos Ferramentas Aljuda<br>pdf - V Social Control Control Con |                          |                               |                            |                          |                     |                                     |
| 🛠 🏟 🎝 SGCH - SISTEMA DE GESTÃO DE CERTIFICAÇÃO E H                                                                                                    |                          |                               |                            | 🟠 -                      | S - 🖶 - E           | 🤌 Página 👻 🌍 Ferramentas 👻 🎇        |
| 😥 Ministério das Comunicações                                                                                                    |                          | Destac                        | ques do Governo            | ¥                        |                     | <u>_</u>                            |
| Adoncia Nacional<br>de Telecomunicações                                                                                                    |                          |                               |                            |                          |                     | Sistemas<br>Interativos             |
| 🔄 Menu Principal 🔻                                                                                                    |                          |                               | SGCH »» F                  | Homologar Produtos »» Pr | eencher Requerime   | <i>nto</i> internet teia menu ajuda |
| Y         1: Certificado         >         2: Solicitante         >         3: Unidade Fabril         >         3. 1: Outras Unidades                                                                                                    | 4: Produto               | 5: Especificação              | 6: Laboratório             | > 7: Arquivos            | > 8: Conduir        |                                     |
| Cadastrar Requerimento                                                                                                    |                          |                               |                            |                          |                     |                                     |
| Dados do Solicitante<br>Nesta etapa serão informados os dados do solicitante da homologação, no caso de produto importado. Primeiramente<br>teda <b>Próximo</b> .<br>Obs: Todos os campos (♦) são de preenchimento obrigatório.                                                                                                    | e informe o numero do CN | IPJ, se cadastrado, o sistema | apresentará os dados corre | spondentes, caso contr   | ário preencha os ca | mpos solicitados e pressione a      |
| Tipo Pessoa: Física 🗸 4                                                                                                    |                          |                               |                            |                          |                     |                                     |
| CPF: 000.000.000                                                                                                    |                          |                               |                            |                          |                     |                                     |
| Nome: Fulano de tal                                                                                                    |                          |                               |                            |                          |                     |                                     |
| Endereço do Solicitante                                                                                                    |                          |                               |                            |                          |                     |                                     |
| CEP: 70237190 4 3                                                                                                    | Buscar Endereço          | Não sei meu CEP               | Excluir                    |                          |                     |                                     |
| Endereço: SQS 403 BLOCO S                                                                                                    |                          | •                             |                            |                          |                     |                                     |
| Número: Complemento                                                                                                    |                          |                               |                            |                          |                     |                                     |
| Bairro: ASA SUL                                                                                                    |                          |                               |                            |                          |                     |                                     |
| UF: DF                                                                                                    |                          |                               |                            |                          |                     |                                     |
| Município: BRASILIA 🗸                                                                                                    |                          |                               |                            |                          |                     |                                     |
| Contatos do Solicitante                                                                                                    |                          |                               |                            |                          |                     |                                     |
| Telefone1:                                                                                                    |                          | Telefone2:                    |                            |                          | Fax:                |                                     |
| E-mail:                                                                                                    |                          | Contato:                      | orme o segundo telefone. L | •                        |                     |                                     |
| Próximo                                                                                                    |                          |                               |                            |                          | En                  | tre com o número de CPF.            |
|                                                                                                    |                          |                               |                            |                          |                     |                                     |
|                                                                                                    |                          |                               |                            |                          |                     | -                                   |
|                                                                                                    |                          |                               |                            |                          | 🧐 Intranet loo      | al 🔍 100% 🔻 🛒                       |

Escolher o fabricante, caso não tenha na lista, preencher. Clicar em próximo.

| 🖉 SGCH - SISTEMA DE GESTÃO D                                                                                                 | DE CERTIFICAÇÃO E H                                                            | HOMOLOGAÇÃO                                | - [SIS ver                    | são 2.2.25] - V                          | Vindo             | ows In           | ternet E                | xplorer               |                                         |                      |                                             |         |                      |        |                 |                         |                          |
|----------------------------------------------------------------------------------------------------|--------------------------------------------------------------------------------|--------------------------------------------|-------------------------------|------------------------------------------|-------------------|------------------|-------------------------|-----------------------|-----------------------------------------|----------------------|---------------------------------------------|---------|----------------------|--------|-----------------|-------------------------|--------------------------|
| 😋 💽 👻 🎧 http://anatelds1/sg                                                                                                  | ch/Requerimento/Preencl                                                        | herNovo/tela.asp                           |                               |                                          |                   |                  |                         |                       |                                         |                      |                                             |         | <b>~</b>             | + 🗙    | Live Search     |                         | P •                      |
| Arquivo Editar Exibir Eavoritos                                                                                              | Ferramentas Ajuda                                                              | DF                                         |                               |                                          |                   |                  |                         |                       |                                         |                      |                                             |         |                      |        |                 |                         |                          |
| 🚖 🕸 🌖 SGCH - SISTEMA DE GE                                                                                                   | STÃO DE CERTIFICAÇÃO                                                           | ЕН                                         |                               |                                          |                   |                  |                         |                       |                                         |                      |                                             |         | <u>ن</u>             | - 🔊    | - 🖶 - 🗄         | } <u>P</u> ágina → 🤇    | Ferramen <u>t</u> as • » |
| Ministério das Comunicações                                                                                                  | ;                                                                              |                                            |                               |                                          |                   |                  |                         |                       | Des                                     | taques d             | lo Governo                                  | ~       |                      |        |                 |                         | <u>^</u>                 |
|                                                                                                    | Agéncia Nacional<br>de Telecomunicações                                        | s                                          |                               |                                          |                   |                  |                         |                       |                                         |                      |                                             |         |                      |        |                 | Sistemas<br>Interativos | BOA TARDE<br>OSMAR       |
| 🖄 Menu Principal 🔻                                                                                                    |                                                                                |                                            |                               |                                          |                   |                  |                         |                       |                                         |                      | SGCH >                                      | » Homo  | ologar Produtos »» / | Preend | cher Requerime  | nto internet t          | eia menu ajuda           |
| V 1: Castificada                                                                                                    | itanta 2, 1 lai                                                                | dado Eabril                                | 2 1.                          | Outras Lisidados                         |                   |                  | Draduta                 | 1                     | E. Especificação                        |                      | 6. Laboratório                              |         | 7. Armilian          | 1      | R. Construit    | 1                       |                          |
| Cadactrar Boguarimonta                                                                                                    | itante j 3: Unio                                                               |                                            | 3.1:                          | Outras Unidades                          |                   |                  | Produto                 |                       | 5: Especificação                        |                      | 6: Laboratorio                              |         | 7: Arquivos          |        | a: Conduir      |                         |                          |
| Dados do Fabricante                                                                                                    | ·                                                                              |                                            |                               |                                          |                   |                  |                         |                       |                                         |                      |                                             |         |                      |        |                 |                         |                          |
| Nesta etapa serão informados os dados o<br>Próximo. No caso de Certificado de Cor<br>Obs: Todos os campos (4) são de preenci | do fabricante. No caso de<br>nformidade emitido por un<br>himento obrigatório. | e Declaração de Conf<br>n OCD os campos já | formidade ir<br>i estarão pre | nforme primeiramer<br>senchidos pelo OCE | nte o nu<br>poder | umero<br>ndo ser | lo CNPJ ou<br>alterados | i o nome,<br>apenas o | se cadastrado, apri<br>dados do contato | esentará<br>(nome, e | á os dados correspo<br>e-mail, fone e fax). | ondente | es, caso contrário   | preen  | cha os campos : | solicitados e pre       | essione a tecla          |
| Fabricante:                                                                                                    | Selecionar Fabricant                                                           | tes Cadastrados                            | •                             |                                          |                   |                  |                         |                       |                                         |                      |                                             |         |                      |        |                 |                         |                          |
| Nome:                                                                                                    | 3Com Corporation -                                                             | 1064                                       |                               |                                          |                   | *                |                         |                       |                                         |                      |                                             |         |                      |        |                 |                         |                          |
| Endereço:                                                                                                    | 5400 Bayfront Plaza                                                            |                                            |                               | •                                        |                   |                  |                         |                       |                                         |                      |                                             |         |                      |        |                 |                         |                          |
| Número:                                                                                                    |                                                                                |                                            |                               |                                          |                   |                  |                         |                       | Complex                                 | nento:               |                                             |         |                      |        |                 |                         |                          |
| Bairro:                                                                                                    |                                                                                |                                            |                               |                                          |                   |                  |                         |                       |                                         |                      |                                             |         |                      |        |                 |                         |                          |
| Cidade:                                                                                                    | Santa Clara, CA 950                                                            | 52-8145                                    |                               | •                                        |                   |                  |                         |                       |                                         |                      |                                             |         |                      |        |                 |                         |                          |
| Código Postal:                                                                                                    | 95052-8145                                                                     |                                            |                               |                                          |                   |                  |                         |                       |                                         | País:                | Estados Unidos                              |         |                      |        | •               |                         |                          |
| Telefone1:                                                                                                    |                                                                                |                                            |                               |                                          |                   | Telef            | ne2:                    |                       |                                         |                      |                                             |         | Fax:                 |        |                 |                         |                          |
| E-mail:                                                                                                    |                                                                                |                                            |                               |                                          |                   | Cor              | tato:                   |                       |                                         |                      |                                             |         |                      |        |                 |                         |                          |
| ⇒ Próximo                                                                                                    |                                                                                |                                            |                               |                                          |                   |                  |                         |                       |                                         |                      |                                             |         |                      |        |                 | Informe                 | o Fabricante.            |
|                                                                                                    |                                                                                |                                            |                               |                                          |                   |                  |                         |                       |                                         |                      |                                             |         |                      |        |                 |                         |                          |
|                                                                                                    |                                                                                |                                            |                               |                                          |                   |                  |                         |                       |                                         |                      |                                             |         |                      |        | 🧐 Intranet loo  | al                      | 🔍 100% 🔻 .:              |
|                                                                                                    | ,                                                                              | ,                                          |                               |                                          |                   |                  |                         |                       |                                         |                      |                                             |         |                      |        | 9               |                         |                          |

Um aviso informará o número que o sistema registrou o requerimento.

| Window | s Internet Explorer                                                                                                    |
|--------|----------------------------------------------------------------------------------------------------|
| 1      | Atenção: Você iniciou o cadastro do requerimento: 0953/11.<br>Este número é muito importante para acompanhamento do processo! Anote, pois por meio dele é possível continuar o preenchimento mais tarde, caso não possa finalizar o<br>cadastro deste requerimento agora! |
|        | ОК                                                                                                    |

A próxima tela solicita o cadastro de outras unidades fabris se for o caso. Preenchimento não obrigatório. Clicar em próximo.

| SGCH - SISTEMA DE GESTÃO DE CERTIFICAÇÃO E HOMOLOGAÇÃO - [SIS versão 2.2.25] - Windows Internet Explore                                               | r 🗖 🗖 🖉                                                                       |
|----------------------------------------------------------------------------------------------------|-------------------------------------------------------------------------------|
| 😋 🕞 🔻 🔊 http://anatelds1/sgch/Requerimento/PreencherNovo/tela.asp                                                                                     | Live Search                                                                   |
| Arquivo Editar Egibir Eavortos Ferramentas Algela<br>pdf - 🛛 👻 💽 so 🔂 0 5                                                                             |                                                                               |
| 😭 🏟 🎧 SGCH - SISTEMA DE GESTÃO DE CERTIFICAÇÃO E H                                                                                                    | 🏠 👻 🗟 👘 🖶 Eágina 👻 🎯 Ferramen <u>t</u> as 👻 🎇                                 |
| 🔊 Ministério das Comunicações                                                                                                    | Destaques do Governo                                                          |
| Actinicia Nacional<br>de Telecomunicações                                                                                                    | BOA TARDE<br>OSMAR<br>Interativos                                             |
| 🔄 Menu Principal 🔻                                                                                                    | SGCH »» Homologar Produtos »» Preencher Requerimento internet teia menu ajuda |
| V     1: Certificado     2: Solicitante     3: Unidade Fabril     3. 1: Outras Unidades     4: Produto                                                | 5: Especificação > 6: Laboratório > 7: Arquivos > 8: Concluir                 |
| Cadastrar Certificado de Conformidade - N.º 953/11                                                                                                    |                                                                               |
| Dados da Unidades Fabris                                                                                                    |                                                                               |
| Nesta etapa estão listadas, quando houver, as outras unidades fabris cadastradas pelo OCD, não podendo ser alteradas. Pressione a tecla <b>Próxim</b> | A0.                                                                           |
|                                                                                                    | 1 History                                                                     |
| Informe: - Unidade Fabril Nacional -                                                                                                    | Adicionar                                                                     |
| Relação de Unidades Fabris                                                                                                    | Telefone Contato Excluir                                                      |
| ⇒ Práximo                                                                                                    |                                                                               |
|                                                                                                    |                                                                               |
|                                                                                                    |                                                                               |
|                                                                                                    |                                                                               |
|                                                                                                    |                                                                               |
|                                                                                                    |                                                                               |
|                                                                                                    |                                                                               |
|                                                                                                    |                                                                               |
|                                                                                                    |                                                                               |
|                                                                                                    |                                                                               |
|                                                                                                    |                                                                               |
|                                                                                                    |                                                                               |
|                                                                                                    |                                                                               |
|                                                                                                    |                                                                               |
| Conduído                                                                                                    | 🗐 Intranet local 🔍 100% 👻 🤃                                                   |

Nesta tela, preencher os dados do produto. Para uso próprio, não é necessário preencher o código EAN.

| C SGCH - SISTEMA DE GEST                                                                                   | ÃO DE C                                                                                                    | ERTIFICAÇÃO                                               | E HOMOLOGAÇÎ                      | ão - [sis    | versão 2.2.25] - Wi         | ndows      | Internet Exp    | olorer |                        |               |                       |       |                   |          |                 |                         |                    | × |
|----------------------------------------------------------------------------------------------------|----------------------------------------------------------------------------------------------------|-----------------------------------------------------------|-----------------------------------|--------------|-----------------------------|------------|-----------------|--------|------------------------|---------------|-----------------------|-------|-------------------|----------|-----------------|-------------------------|--------------------|---|
| 💽 🗸 🏹 http://anatek                                                                                        | s1/sgch/R                                                                                                    | equerimento/Pre                                           | encherNovo/tela.as                | ip           |                             |            |                 |        |                        |               |                       |       | ~                 | f+]]     | Live Seard      | h                       | ٩                  | P |
| Arquivo Editar Exibir Eavo<br>pdf -                                                                        | itos Fe                                                                                                    | rramentas Aju<br>Go 🔂 0 👮                                 | ida<br>💆 PDF                      |              |                             |            |                 |        |                        |               |                       |       |                   |          |                 |                         |                    |   |
| 😭 🕸 🌖 SGCH - SISTEMA I                                                                                     | e gestão                                                                                                    | DE CERTIFICAÇ                                             | ÇÃO E H                           |              |                             |            |                 |        |                        |               |                       |       | 6                 | - 6      | 3 - 🖶 -         | 🔂 Página 👻 🄇            | 🔰 Ferramentas 🔹    | » |
| Ministério das Comunica                                                                                    | ıções                                                                                                    |                                                           |                                   |              |                             |            |                 |        | Destad                 | ques d        | io Governo            | ۷     |                   |          |                 |                         |                    | - |
|                                                                                                    | EL :                                                                                                    | Agência Naciona<br>le Telecomunicaç                       | √<br>ções                         |              |                             |            |                 |        |                        |               |                       |       |                   |          |                 | Sistemas<br>Interativos | BOA TARDE<br>OSMAR |   |
| 🔄 Menu Principal 🔻                                                                                         |                                                                                                    |                                                           |                                   |              |                             |            |                 |        |                        |               | SGCH »»               | Homol | logar Produtos »> | Pree     | ncher Requerin  | internet i              | teia menu ajuda    |   |
| ♥ 1: Certificado > 2                                                                                       | Solicitante                                                                                                    | e 🕨 3:                                                    | Unidade Fabril                    | •            | 3.1: Outras Unidades        | •          | 4: Produto      | •      | 5: Especificação       | •             | 6: Laboratório        | •     | 7: Arquivos       |          | 8: Conduir      |                         |                    |   |
| Cadastrar Requerime                                                                                        | nto - I                                                                                                    | 1.° 953/11                                                |                                   |              |                             |            |                 |        |                        |               |                       |       |                   |          |                 |                         |                    |   |
| Dados do Produto                                                                                           |                                                                                                    |                                                           |                                   |              |                             |            |                 |        |                        |               |                       |       |                   |          |                 |                         |                    |   |
| Nesta etapa serão informados os d<br>modelo(s). Após preencher todos o<br>Obs: Todos os campos (4 são de p | ados refer<br>s campos p<br>eenchimer                                                                               | entes ao produto<br>pressione a tecla<br>nto obrigatório. | i tais como: modelo(:<br>Próximo. | (s); código( | (s) de barras do(s) modelo( | (s); tipo; | serviço/aplicaç | ão. No | caso de Certificado de | e Conf        | formidade emitido por | um O  | ICD será neces    | sário in | formar apenas o | o(s) código(s) de       | barras do(s)       |   |
| Modelos 📩 (Clique para adi                                                                                 | ionar ma                                                                                                    | is Modelos)                                               |                                   |              |                             |            |                 |        |                        |               |                       |       |                   |          |                 |                         |                    |   |
|                                                                                                    | Mo                                                                                                    | delo                                                      |                                   |              |                             |            | CodigoEA        | N      | -                      |               |                       |       |                   |          | X               |                         |                    |   |
| De des Conselementes s                                                                                     |                                                                                                    |                                                           |                                   |              |                             | (01        | 1) 0789         |        | ]                      |               |                       |       |                   |          | 22              |                         |                    |   |
| Dados Complementares                                                                                       |                                                                                                    |                                                           |                                   |              |                             | -          |                 |        |                        |               | Colorador C           |       |                   |          |                 |                         |                    |   |
| Docum                                                                                                    | nto: Inf                                                                                                    | Informe o Tipo<br>prme o Tipo                             | -                                 |              |                             | <b>v</b>   |                 |        |                        |               | Categoria:            |       |                   |          |                 |                         |                    |   |
| bocam                                                                                                    |                                                                                                    | onne o npo                                                |                                   | Serviços     | s disponíveis:              |            |                 |        | Adicionar/F            | Remo          | ver                   |       |                   | Ser      | viços do Prod   | uto                     |                    |   |
| Sen                                                                                                    | Serviços:<br>Serviços:<br>Bonqueso sun fio am banda larga<br>Bonqueso Suna de Radicocumunico<br>Computador Portrali |                                                           |                                   |              | nicação                     | *<br>•     |                 |        | Adiciona<br><< Rem     | r >><br>nover |                       |       |                   |          |                 |                         |                    |   |
| ⇒ Próximo                                                                                                  |                                                                                                    |                                                           |                                   |              |                             |            |                 |        |                        |               |                       |       |                   |          |                 | Informe                 | o Fabricante.      |   |
|                                                                                                    |                                                                                                    |                                                           |                                   |              |                             |            |                 |        |                        |               |                       |       |                   |          |                 |                         |                    |   |
| Concluído                                                                                                  |                                                                                                    |                                                           |                                   |              |                             |            |                 |        |                        |               |                       |       |                   |          | S Intranet l    | ocal                    | 🔍 100% 🔻           | - |

Preencher o tipo de produto e o tipo de serviço. Clicar em próximo.

| C SGCH - SISTEMA DE GESTÃO D                                                                                                   | E CERTIFICAÇÃO E HOMOLOGAÇÃO -                                                                                                    | [SIS versão 2.2.25] - Wir                                                                    | ndows Internet Exp                                                             | plorer                        |                 |                                     |                    |                      |                                               |  |  |  |
|----------------------------------------------------------------------------------------------------|----------------------------------------------------------------------------------------------------|----------------------------------------------------------------------------------------------|--------------------------------------------------------------------------------|-------------------------------|-----------------|-------------------------------------|--------------------|----------------------|-----------------------------------------------|--|--|--|
|                                                                                                    | ch/Requerimento/PreencherNovo/tela.asp                                                                                                    |                                                                                              |                                                                                |                               |                 |                                     | <b>v</b> 4         | 🖌 🗙 Live Searc       | th 🖉 🔹                                        |  |  |  |
| Arquivo Editar Egibir Eavoritos                                                                                                | Arquivo Editar Egibir Eavontos Ferramentas Alguda<br>pdf → 🔄 🐨 🔂 Go 🔁 0 😤 PDF                                                                                        |                                                                                              |                                                                                |                               |                 |                                     |                    |                      |                                               |  |  |  |
| 😭 🏟 🌖 SGCH - SISTEMA DE GES                                                                                                    | STÃO DE CERTIFICAÇÃO E H                                                                                                    |                                                                                              |                                                                                |                               |                 |                                     |                    | - 🗟 - 🖶 -            | 🔂 <u>P</u> ágina 🔹 🍈 Ferramen <u>t</u> as 🔹 🎽 |  |  |  |
| Ministério das Comunicações                                                                                                    |                                                                                                    |                                                                                              |                                                                                | Destac                        | ques do Governo |                                     | *                  |                      | <u>.</u>                                      |  |  |  |
| ANATEL                                                                                                    | Agéncia Nacional<br>de Telecomunicações                                                                                                    |                                                                                              |                                                                                |                               |                 |                                     |                    |                      | Sistemas<br>Interativos                       |  |  |  |
| 🖄 Menu Principal 🔻                                                                                                    | SGCH >> Homologer Products >> Preencher Requestmentor Internet: tes menu sjuds                                                                                       |                                                                                              |                                                                                |                               |                 |                                     |                    |                      |                                               |  |  |  |
| ▼ 1: Certificado > 2: Solicit                                                                                                  | tante 3: Unidade Fabril                                                                                                    | 3.1: Outras Unidades                                                                         | > 4: Produto                                                                   | 5: Especificação              | 6: Labor        | atório                              | > 7: Arquivos      | 8: Conduir           | r                                             |  |  |  |
| Cadastrar Requerimento                                                                                                    | - N.º 953/11                                                                                                    |                                                                                              |                                                                                |                               |                 |                                     |                    |                      |                                               |  |  |  |
| Dados do Produto                                                                                                    |                                                                                                    |                                                                                              |                                                                                |                               |                 |                                     |                    |                      |                                               |  |  |  |
| Nesta etapa serão informados os dados re<br>modelo(s). Após preencher todos os camp<br>Obs: Todos os campos (4) são de preench | eferentes ao produto tais como: modelo(s); có<br>pos pressione a tecla <b>Próximo</b> .<br>iimento obrigatório.                                                      | digo(s) de barras do(s) modelo(                                                              | (s); tipo; serviço/aplicaç                                                     | ão. No caso de Certificado de | Conformidade e  | mitido por un                       | n OCD será necessá | irio informar apenas | o(s) código(s) de barras do(s)                |  |  |  |
| Modelos 🛓 (Clique para adicionar                                                                                               | r mais Modelos)                                                                                                    |                                                                                              |                                                                                |                               |                 |                                     |                    |                      |                                               |  |  |  |
|                                                                                                    | Modelo                                                                                                    |                                                                                              | CodigoEA                                                                       | N                             |                 |                                     |                    | X                    |                                               |  |  |  |
| wwhhh                                                                                                    | •                                                                                                    |                                                                                              | (01) 0789                                                                      |                               |                 |                                     | <u></u>            |                      |                                               |  |  |  |
| Dados complementares                                                                                                    |                                                                                                    |                                                                                              |                                                                                |                               | Cabaaasi        |                                     |                    |                      |                                               |  |  |  |
| Documento:                                                                                                    | Para declaração, não será informado.                                                                                                    |                                                                                              | × •                                                                            | Categoria: [I]                |                 |                                     |                    |                      |                                               |  |  |  |
|                                                                                                    | Sen                                                                                                    | viços disponíveis:                                                                           |                                                                                | Adicionar/R                   | lemover         |                                     |                    | Serviços do Proc     | luto                                          |  |  |  |
| Serviços:                                                                                                    | Serviço Avançado de Mer<br>Serviço de Comunicação<br>Serviço de Radio do Cida<br>Serviço de Radiodífusão C<br>Serviço de Radiodífusão C<br>Serviço de Radiodífusão S | nsagens - SAM<br>Multimídia - SCM<br>dão<br>Comunitária<br>de Sons e Imagens<br>Sonora em FM | agens - SAM A<br>Utimidia - SCH A<br>Soundaria<br>Some Imagens<br>Some an FM v |                               |                 | Adicionar >> Serviço de Radioamador |                    |                      |                                               |  |  |  |
| ⇒ Próximo                                                                                                    |                                                                                                    |                                                                                              |                                                                                |                               |                 |                                     | Clique aqu         | i para adicionar     | o serviço á Regulamentação                    |  |  |  |
| coocluido                                                                                                    |                                                                                                    |                                                                                              |                                                                                |                               |                 |                                     |                    | C Thirson            | local 🕅 100%                                  |  |  |  |

Informar os dados técnicos do produto.

Esses dados podem ser obtidos no site do FCC (caso o produto tenha registro nos EUA) no seguinte endereço: <u>http://transition.fcc.gov/oet/ea/fccid/</u>. O certificado FCC também pode ser obtido neste site.

Clicar em próximo.

| 🖉 SGCH - SISTEMA DE GESTÃO DE CERTIFICAÇÃO E HOMOLOGAÇÃO - [SIS versão 2.2.25] - Windows Internet Explorer                                                                                                    |                                                                   |                    |  |  |  |  |  |  |  |  |  |
|----------------------------------------------------------------------------------------------------|-------------------------------------------------------------------|--------------------|--|--|--|--|--|--|--|--|--|
| COO - D http://anatelds1/sgch/Requerimento/PreencherNovo/tela.asp                                                                                                    | 💽 🐓 🗙 Live Search                                                 | <b>P</b> •         |  |  |  |  |  |  |  |  |  |
| Arquivo Editar Egibir Eavontos Ferramentas Ajuda<br>pdf -                                                                                                    |                                                                   |                    |  |  |  |  |  |  |  |  |  |
| 🙀 🏟 🎝 SSCH - SISTEMA DE GESTÃO DE CERTIFICAÇÃO E H 📄                                                                                                    |                                                                   |                    |  |  |  |  |  |  |  |  |  |
| 😭 Ministério das Comunicações 🖉 🖉                                                                                                    |                                                                   |                    |  |  |  |  |  |  |  |  |  |
| Apéricia Nacional de Telecomunicações                                                                                                    | Sistemas<br>Interativos                                           | BOA TARDE<br>OSMAR |  |  |  |  |  |  |  |  |  |
| 🗠 Menu Principal 🔻                                                                                                    | SGCH »» Homologar Produtos »» Preencher Requerimento Internet tei | a menu ajuda       |  |  |  |  |  |  |  |  |  |
| V 1: Certificado > 2: Solicitante > 3: Unidade Fabril > 3.1: Outras Unidades > 4: Produto > 5: Especificação                                                                                                    | 6: Laboratório     7: Arquivos     8: Conduir                     |                    |  |  |  |  |  |  |  |  |  |
| Cadastrar Requerimento - N. ° 953/11<br>Especificações Técnicas do Produto<br>Neste etapa seão informádas as específicações técnicas do produto. No caso de Dedaração de Conformidade preencha os campos relacionados abaixo, caso não haja campos específicos para serem preenchidos preencha apenas o campo "Específicações Complementares". |                                                                   |                    |  |  |  |  |  |  |  |  |  |
| Obs: Todos os campos (e) são de preenchimento obrigatório.                                                                                                    |                                                                   |                    |  |  |  |  |  |  |  |  |  |
| Clique aqui para adicionar     Faixa de Freqüências Tx     Potência Máxima de Saída                                                                                                    |                                                                   |                    |  |  |  |  |  |  |  |  |  |
| (MHz) (W)                                                                                                    | Designação de Emissões                                            | ×                  |  |  |  |  |  |  |  |  |  |
| Ernerificaçãos Complementares                                                                                                    | •                                                                 |                    |  |  |  |  |  |  |  |  |  |
| Especificações Complementares:                                                                                                    |                                                                   |                    |  |  |  |  |  |  |  |  |  |
| Observações                                                                                                    |                                                                   |                    |  |  |  |  |  |  |  |  |  |
| Observações:<br>Máximo: 1000 Digitados:                                                                                                    |                                                                   |                    |  |  |  |  |  |  |  |  |  |
| ⇒ Próximo                                                                                                    |                                                                   |                    |  |  |  |  |  |  |  |  |  |
|                                                                                                    |                                                                   |                    |  |  |  |  |  |  |  |  |  |
| Conduído                                                                                                    | S Intranet local                                                  | 🔍 100% 🔻 🛒         |  |  |  |  |  |  |  |  |  |

Selecione a opção "Laboratório não cadastrado" (caso não for fazer ensaio) e clicar em adicionar. Colocar "1" nos campos que solicitem prazos. Clicar em próximo.

| 🖉 SGCH - SISTEMA DE GESTÃO I                                                                                                  | DE CERTIFICAÇÃO E HOMOLOGAÇÃ                                                            | 10 - [SIS versão 2.2.25] - Win                                                | idows Internet Exp                              | plorer                                |                          |                             |                            |                                 |
|----------------------------------------------------------------------------------------------------|-----------------------------------------------------------------------------------------|-------------------------------------------------------------------------------|-------------------------------------------------|---------------------------------------|--------------------------|-----------------------------|----------------------------|---------------------------------|
| 😋 🕞 👻 🎧 http://anatelds1/s                                                                                                    | gch/Requerimento/PreencherNovo/tela.asj                                                 | p                                                                             |                                                 |                                       |                          | ✓ + <sub>7</sub>            | × Live Search              | P -                             |
| Arquivo Editar Exibir Eavoritos                                                                                               | Ferramentas Ajuda                                                                       |                                                                               |                                                 |                                       |                          |                             |                            |                                 |
| 😭 🏟 🌖 SGCH - SISTEMA DE GE                                                                                                    | ESTÃO DE CERTIFICAÇÃO E H                                                               |                                                                               |                                                 |                                       |                          | 🙆 • E                       | 🕥 👘 🖶 🔹 🔂 Página           | ⋆                               |
| 🙀 Ministério das Comunicaçõe                                                                                                  | s                                                                                       |                                                                               |                                                 | Destac                                | ques do Governo          | ~                           |                            | <u>▲</u>                        |
|                                                                                                    | Agência Nacional<br>de Telecomunicações                                                 |                                                                               |                                                 |                                       |                          |                             | Sistem                     | BOA TARDE<br>OSMAR<br>BS<br>VOS |
| 🖄 Menu Principal 🔻                                                                                                    |                                                                                         |                                                                               |                                                 |                                       | SGCH »                   | Homologar Produtos »» Pree  | encher Requerimento inter  | net teia menu ajuda             |
| > 1: Certificado > 2: Solic                                                                                                   | citante 🕨 3: Unidade Fabril                                                             | > 3.1: Outras Unidades                                                        | > 4: Produto                                    | 5: Especificação                      | 6: Laboratório           | > 7: Arquivos               | 8: Concluir                |                                 |
| Cadastrar Requerimente                                                                                                    | o - N.º 953/11                                                                          |                                                                               |                                                 |                                       |                          |                             |                            |                                 |
| Dados do Laboratório                                                                                                    |                                                                                         |                                                                               |                                                 |                                       |                          |                             |                            |                                 |
| Nesta etapa serão informados os labora<br>Obs: Todos os campos (4) são de preenc                                              | tório(s) onde o produto foi testado e as ga<br>chimento obrigatório.                    | arantias do produto. No caso de Certi                                         | ficado de Conformidad                           | e emitido por um OCD será ne          | cessário preencher apena | s os campos referentes as g | garantias.                 |                                 |
| Tipo                                                                                                    | <ul> <li>Nacional O Internacional</li> </ul>                                            |                                                                               |                                                 |                                       |                          |                             |                            |                                 |
| Informe                                                                                                    | Laboratorio Não Cadastrado                                                              |                                                                               | Adicionar                                       |                                       |                          |                             |                            |                                 |
| Relação de Laboratórios                                                                                                    |                                                                                         |                                                                               |                                                 |                                       |                          |                             |                            |                                 |
| Tipo Nome                                                                                                    | Endereço                                                                                | Localid                                                                       | ade                                             | Telefone                              |                          | Responsável                 |                            | Excluir                         |
| O Solicitante declara que:<br>a) todos os exemplares do produto, que<br>b) todos os exemplares do produto, que<br>30/11/2000: | vierem a ser fornecidos, terão característ<br>vierem a ser fornecidos, deverão portar a | icas idênticas as apresentadas neste<br>a identificação da homologação, confo | pedido de Homologaçã<br>orme disposto no art. 3 | io;<br>9 do Regulamento para Certific | cação e Homologação de P | Produtos para Telecomunica  | ções, aprovado pela Resolu | ução nº 242, de                 |
| <li>c) prestará serviço de manutenção e ase</li>                                                                              | sistência técnica no país durante: 📃 n                                                  | neses, após o fornecimento do produ                                           | to, no laboratório onde                         | e foram testados os produtos o        | ou no seguinte endereço: |                             |                            |                                 |
| Endereço                                                                                                    | :                                                                                       |                                                                               |                                                 |                                       |                          |                             |                            |                                 |
| Localidade                                                                                                    | s                                                                                       |                                                                               |                                                 |                                       |                          |                             |                            |                                 |
| CEP                                                                                                    |                                                                                         | Telef                                                                         | one:                                            |                                       |                          | Fax:                        |                            |                                 |
| d) garantirá o fornecimento de peças de                                                                                       | reposição durante meses após o f                                                        | fornecimento do produto;                                                      |                                                 |                                       |                          |                             |                            |                                 |
| <ul> <li>f) fornecerá manuais de operação e mar</li> </ul>                                                                    | nutenção do produto.                                                                    |                                                                               |                                                 |                                       |                          |                             |                            |                                 |
| ⇒ Próximo                                                                                                    |                                                                                         |                                                                               |                                                 |                                       |                          |                             | Inform                     | e um Laboratório.               |
|                                                                                                    |                                                                                         |                                                                               |                                                 |                                       |                          |                             |                            | <b>_</b>                        |
| Concluído                                                                                                    |                                                                                         |                                                                               |                                                 |                                       |                          |                             | 🧐 Intranet local           | 🔍 100% 🔻 🛒                      |

Na tela a seguir, adicionar os seguintes documentos (todos em formato .pdf):

- 1 Documento de identidade (colocar no campo "Contrato social");
- 2 CPF (colocar no campo "Cartão do CNPJ");
- 3 Manual do produto (colocar no campo "Manual");
- 4 Certificado FCC ou equivalente (colocar no campo "Outros(requerimento));

5 – Fotos nítidas do produto inclusive da etiqueta do fabricante (no campo "Carta EAN");

6 - Foto do Selo Anatel indicando onde será fixado no produto (no campo Selo Anatel).
6.1 - O Selo deverá ser apresentado no seguinte formato (não é necessário colocar o código de barras em caso de produto para uso próprio):

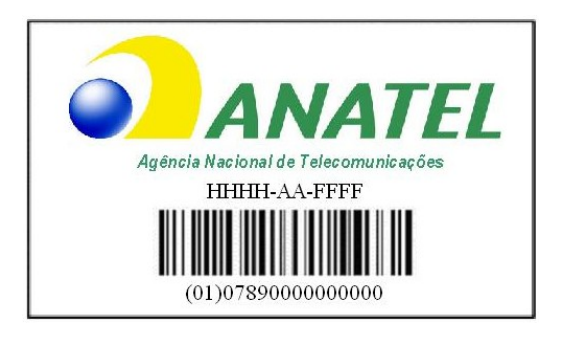

7 – Declaração de Conformidade conforme o modelo a seguir:

DECLARAÇÃO DE CONFORMIDADE

#### A (nome da empresa ou pessoa física) declara que o produto (identificação do produto), modelo (modelo do produto), de fabricação (nome do fabricante), atende aos requisitos técnicos aplicáveis conforme lista disponível na página da Anatel na Internet, datada de --/--/--- (data da assinatura).

Nome completo, registro da classe (se possuir) e assinatura do responsável

Clicar em próximo.

| 🤌 SGCH - SISTEMA DE GESTÃO DE CERTIFICAÇÃO E HOMOLOGA                                                                                                    | ÇÃO - [SIS versão 2.2.25] - Wind                                                                                               | ows Internet Explo                                                                  | rer                                                                                |                                                                                   |                                              |                                             |                                                            |
|----------------------------------------------------------------------------------------------------|----------------------------------------------------------------------------------------------------|-------------------------------------------------------------------------------------|------------------------------------------------------------------------------------|-----------------------------------------------------------------------------------|----------------------------------------------|---------------------------------------------|------------------------------------------------------------|
| 🚱 🕤 👻 🕡 http://anatelds1/sgch/Requerimento/PreencherNovo/tela.                                                                                                    | asp                                                                                                    |                                                                                     |                                                                                    |                                                                                   | <b>v</b> 4                                   | 🗲 🗙 Live Search                             | P -                                                        |
| Arquivo Editar Exibir Eavoritos Ferramentas Ajuda<br>pdf - 🛛 😧 💽 Go 🔂 PDF                                                                                                    |                                                                                                    |                                                                                     |                                                                                    |                                                                                   |                                              |                                             |                                                            |
| 😭 🏟 🌖 SGCH - SISTEMA DE GESTÃO DE CERTIFICAÇÃO E H                                                                                                    |                                                                                                    |                                                                                     |                                                                                    |                                                                                   | 6                                            | • 📾 • 🖶 • 🛛                                 | 🌛 Bágina 🔹 🍈 Ferramentas 🔹 🎽                               |
| 🙀 Ministério das Comunicações                                                                                                    |                                                                                                    |                                                                                     | Desta                                                                              | ques do Governo                                                                   | ×                                            |                                             |                                                            |
| ANATEL Agéncia Nacional de Telecomunicações                                                                                                    |                                                                                                    |                                                                                     |                                                                                    |                                                                                   |                                              |                                             | BOA TARDE<br>OSMAR<br>Sistemas<br>Interativos              |
| 🔄 Menu Principal 🔻                                                                                                    |                                                                                                    |                                                                                     |                                                                                    | SGCH »» I                                                                         | Homologar Produtos »» .                      | Preencher Requerime                         | anto internet teia menu ajuda                              |
| 1: Certificado     2: Solicitante     3: Unidade Fabril                                                                                                    | > 3.1: Outras Unidades                                                                                                    | + 4: Produto                                                                        | 5: Especificação                                                                   | 6: Laboratório                                                                    | > 7: Arquivos                                | 8: Concluir                                 | 1                                                          |
| Arquivos<br>Nesta etapa deverão ser anexados os seguintes arquivos (todos no formato PD<br>de um; manual do produto (do usuário, de operação ou de instalação) e outros<br>alteração. Pressione em Adiciona/Remove Arquivos para anexar os arquiv | com tamanho inferior a 3,5 MB): contrat<br>focumentos que sejam necessários para a<br>s. Depois de informados os arquivos, pre | o social; carta EAN; cad<br>homologação. Os arqui<br>ssione a tecla <b>Fechar</b> e | astro CNPJ; foto com a lo<br>vos com o contrato social<br>depois pressione a tecla | calização e detalhe do Selo A<br>, a carta EAN e o cadastro O<br><b>Próximo</b> . | INATEL do modelo do<br>NPJ só precisarão ser | produto ou de todos<br>anexados na primeira | os modelos, quando houver mais<br>vez ou sempre que houver |
| Obs: Todos os campos () são de preenchimento obrigatório.                                                                                                    | Nama                                                                                                    |                                                                                     |                                                                                    | Deserie                                                                           |                                              | Del                                         | a da Taskuña                                               |
| Carta da EAN:                                                                                                    | Nome Descrição                                                                                                    |                                                                                     |                                                                                    |                                                                                   |                                              | Dat                                         | ta de Inclusão                                             |
| Carta de Representação Comercial:                                                                                                    |                                                                                                    |                                                                                     |                                                                                    |                                                                                   |                                              |                                             |                                                            |
| Cartão do CNP3:                                                                                                    |                                                                                                    |                                                                                     |                                                                                    |                                                                                   |                                              |                                             |                                                            |
| e-mail:                                                                                                    |                                                                                                    |                                                                                     |                                                                                    |                                                                                   |                                              |                                             |                                                            |
| Manual: <                                                                                                    |                                                                                                    |                                                                                     |                                                                                    |                                                                                   |                                              |                                             |                                                            |
| Outros (Requerimento):                                                                                                    |                                                                                                    |                                                                                     |                                                                                    |                                                                                   |                                              |                                             |                                                            |
| Selo Anatel: 4                                                                                                    |                                                                                                    |                                                                                     |                                                                                    |                                                                                   |                                              |                                             |                                                            |
| Adiciona/Remove Arquivos Arquivos                                                                                                    |                                                                                                    |                                                                                     |                                                                                    |                                                                                   |                                              |                                             |                                                            |
|                                                                                                    |                                                                                                    |                                                                                     |                                                                                    |                                                                                   |                                              |                                             |                                                            |
| Concluído                                                                                                    |                                                                                                    |                                                                                     |                                                                                    |                                                                                   |                                              | 🧐 Intranet lo                               | cal 🔍 100% 🔻 🛒                                             |

Clicar "Concluir".

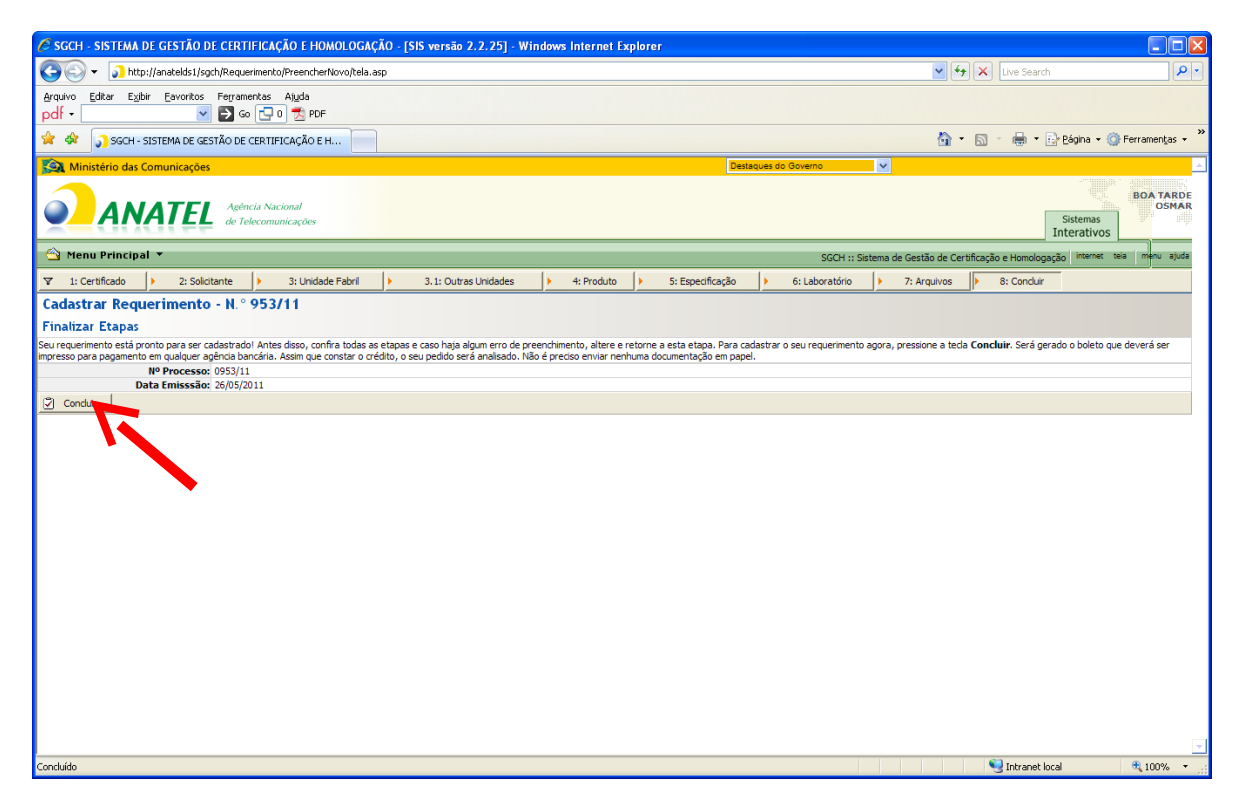

Clicar "OK".

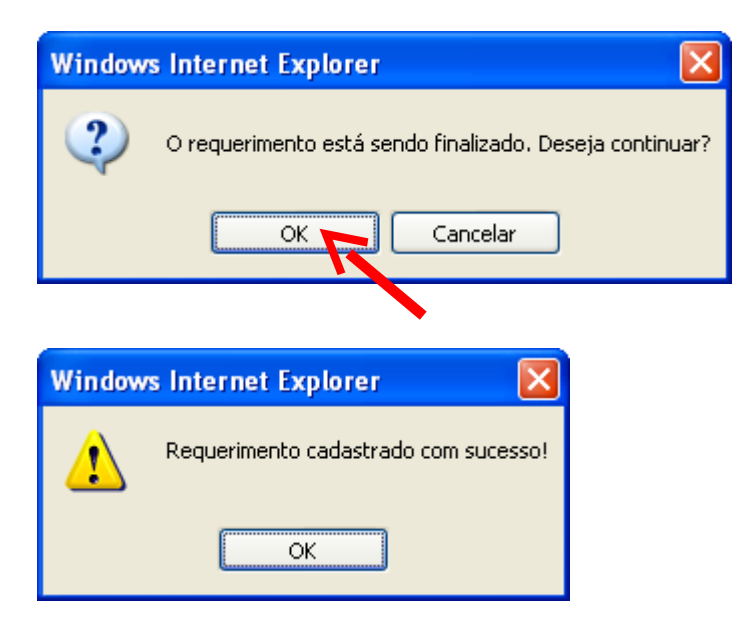

O processo de preenchimento foi finalizado.

## <u>Etapa III</u>

## Quero imprimir o boleto para pagamento.

## O que fazer?

Na tela a seguir, selecionar a opção "Visualizar boleto".

| 🕒 🗸 🕤 http://anatelds1/sgch/Reque                                                              |                                                                              | logaçao - Isis v | ersão 2.2.25] - Windov | vs Internet Explorer |                      |                   |                       |                                          |  |  |  |
|------------------------------------------------------------------------------------------------|------------------------------------------------------------------------------|------------------|------------------------|----------------------|----------------------|-------------------|-----------------------|------------------------------------------|--|--|--|
| 🕽 🕑 🔹 🚺 http://anatekis/isgot/Requerimento/MeusRequerimento/MeusRequerimentos/ListaBoleto.asp# |                                                                              |                  |                        |                      |                      |                   |                       |                                          |  |  |  |
| Arquivo Editar Exibir Eavoritos Ferrame<br>pdf -                                               | rquivo Editar Egibir Eavoritos Ferramentas Alguda<br>df • 🛛 🖌 🔂 to 🔁 0 🗮 PDF |                  |                        |                      |                      |                   |                       |                                          |  |  |  |
| 🚖 🏟 🎧 SGCH - SISTEMA DE GESTÃO DE G                                                            | ERTIFICAÇÃO E H                                                              |                  |                        |                      |                      |                   | 🏠 • 📾 - 🖶             | 🔹 🔂 Bágina 👻 🍈 Ferramentas 👻             |  |  |  |
| Ministério das Comunicações                                                                    |                                                                              |                  |                        |                      | Destaques do Governo | ~                 |                       | ▲<br>▲                                   |  |  |  |
|                                                                                                | ia Nacional<br>ecomunicações                                                 |                  |                        |                      |                      |                   |                       | Sistemas<br>Interativos                  |  |  |  |
| 🖄 Menu Principal 🔻                                                                             |                                                                              |                  |                        |                      |                      | SGCH »» Homologar | Produtos »» Visualiza | <i>r Boleto</i> internet teia menu ajuda |  |  |  |
| ↓ Homologar Produtos                                                                           | Ita                                                                          |                  |                        |                      |                      |                   |                       |                                          |  |  |  |
| Visualizar Boleto                                                                              | Anexos                                                                       | Solicitante      | Fabricante             | Documento OCD        | Modelo do Produto    | Boleto Gerado     | Boleto Pago           | Status                                   |  |  |  |
| Renovar Homologação (Declaração 1                                                              |                                                                              | Fulano de tal    | 3Com Corporation       |                      | wwwhhh               | SIM               | NÃO                   | Requerimento Concluído                   |  |  |  |
| Acessar meus requerimentos                                                                     |                                                                              |                  |                        |                      |                      |                   |                       | Página: [1] [Ir] [Reg]                   |  |  |  |
| La Imprimir Homologação                                                                        |                                                                              |                  |                        |                      |                      |                   |                       |                                          |  |  |  |
| u Anexar arquivos                                                                              |                                                                              |                  |                        |                      |                      |                   |                       |                                          |  |  |  |
| ນ Organismo de Certificação (OCD)                                                              |                                                                              |                  |                        |                      |                      |                   |                       |                                          |  |  |  |
| ⊌ Gerenciar Certificado                                                                        |                                                                              |                  |                        |                      |                      |                   |                       |                                          |  |  |  |
| Serenciar Requerimentos                                                                        |                                                                              |                  |                        |                      |                      |                   |                       |                                          |  |  |  |
| ⊌ Gerenciar Sistema                                                                            |                                                                              |                  |                        |                      |                      |                   |                       |                                          |  |  |  |
| ∖ Cadastrar Tabelas Auxiliares                                                                 |                                                                              |                  |                        |                      |                      |                   |                       |                                          |  |  |  |
| Consultar Produtos<br>Homologados/Certificados                                                 |                                                                              |                  |                        |                      |                      |                   |                       |                                          |  |  |  |
| > Produtos Certificados (NGT 004/91)                                                           |                                                                              |                  |                        |                      |                      |                   |                       |                                          |  |  |  |
|                                                                                                |                                                                              |                  |                        |                      |                      |                   |                       |                                          |  |  |  |
| ≥ Entidade                                                                                     |                                                                              |                  |                        |                      |                      |                   |                       |                                          |  |  |  |
| v Relatórios                                                                                   |                                                                              |                  |                        |                      |                      |                   |                       |                                          |  |  |  |
| · Desuisites Técnices                                                                          |                                                                              |                  |                        |                      |                      |                   |                       |                                          |  |  |  |

Preencher o número do requerimento.

| 🖌 🗲 🖌 Live Search                                                  | <b>P</b> -   |
|--------------------------------------------------------------------|--------------|
|                                                                    |              |
| 🚹 👻 🔝 👘 🖶 🔛 Página 👻 🎯 Ferramer                                    | itas 🕶 🤊     |
| ues do Governo 🗸 🗸                                                 | <u>^</u>     |
| Sistemas<br>Interativos                                            | ARDE<br>SMAR |
| SGCH »» Homologar Produtos »» Visualizar Boleto Internet tela menu | ajuda        |
|                                                                    |              |
|                                                                    |              |
|                                                                    | _            |
|                                                                    |              |
|                                                                    |              |
|                                                                    | _            |
|                                                                    | 4            |
| Intranet local 🔍 100                                               | % •          |
|                                                                    |              |

Clicar na palavra "SIM" abaixo de "Boleto Gerado".

| 🖉 SGCH - SIS   | 🖻 SGCH - SISTEMA DE GESTÃO DE CERTIFICAÇÃO E HOMOLOGAÇÃO - [SIS versão 2.2.25] - Windows Internet Explorer 📃 🗖 🔀 |                  |                       |                  |               |                   |                       |                     |                             |                    |  |  |  |
|----------------|----------------------------------------------------------------------------------------------------|------------------|-----------------------|------------------|---------------|-------------------|-----------------------|---------------------|-----------------------------|--------------------|--|--|--|
| <b>OO</b> -    | http://anatelds1/sgch/Requerimento                                                                               | MeusRequerim     | entos/ListaBoleto.asp | *                |               |                   | ~                     | ← X Live Se         | arch                        | P -                |  |  |  |
| Arquivo Edita  | r Exibir Eavoritos Ferramentas                                                                                   | Ajuda            |                       |                  |               |                   |                       |                     |                             |                    |  |  |  |
| pdł •          | pdf · M D co Lo Z ros                                                                                            |                  |                       |                  |               |                   |                       |                     |                             |                    |  |  |  |
| 🎽 🏘 👂          | 🐨 🕼 🖓 👔 Sight - Sistema De Gestão De Centipicação e H                                                            |                  |                       |                  |               |                   |                       |                     |                             |                    |  |  |  |
| Kinistér       | Sa Ministério das Comunicações 🖉 Sestações Soloverio 💌 📿                                                         |                  |                       |                  |               |                   |                       |                     |                             |                    |  |  |  |
|                | Agência Naci<br>de Telecomun                                                                                     | onal<br>iicações |                       |                  |               |                   |                       |                     | Sistemas<br>Interativos     | BOA TARDE<br>OSMAR |  |  |  |
| 🖄 Menu Pr      | 'incipal ▼                                                                                                    |                  |                       |                  |               |                   | SGCH »» Homologar Pro | dutos »» Visualizai | <i>Boleto</i> internet teia | i menu ajuda       |  |  |  |
| 🛛 Tela Inicial | Resultado da Consulta                                                                                            |                  |                       |                  |               |                   |                       |                     |                             |                    |  |  |  |
| Nº RFCEC       | Data do Requerimento                                                                                             | Anexos           | Solicitante           | Fabricante       | Documento OCD | Modelo do Produto | Boleto Gerado         | Leo Pago            | Statu                       | 5                  |  |  |  |
| 0953/11        | 26/05/2011                                                                                                    | ₫⊠               | Fulano de tal         | 3Com Corporation |               | www.hhh           | SIM                   | NÃO                 | Requerimento C              | Concluído          |  |  |  |
| Registro 1 até | 1 de 1 registros                                                                                                 |                  |                       |                  |               |                   |                       |                     | Página: [1]                 | [Ir] [Reg]         |  |  |  |
| 🎒 Imprimir     |                                                                                                    |                  |                       |                  |               |                   |                       |                     |                             |                    |  |  |  |
|                |                                                                                                    |                  |                       |                  |               |                   |                       |                     |                             |                    |  |  |  |
|                |                                                                                                    |                  |                       |                  |               |                   |                       |                     |                             |                    |  |  |  |
|                |                                                                                                    |                  |                       |                  |               |                   |                       |                     |                             |                    |  |  |  |
|                |                                                                                                    |                  |                       |                  |               |                   |                       |                     |                             |                    |  |  |  |
|                |                                                                                                    |                  |                       |                  |               |                   |                       |                     |                             |                    |  |  |  |
|                |                                                                                                    |                  |                       |                  |               |                   |                       |                     |                             |                    |  |  |  |
|                |                                                                                                    |                  |                       |                  |               |                   |                       |                     |                             |                    |  |  |  |
|                |                                                                                                    |                  |                       |                  |               |                   |                       |                     |                             |                    |  |  |  |
|                |                                                                                                    |                  |                       |                  |               |                   |                       |                     |                             |                    |  |  |  |
|                |                                                                                                    |                  |                       |                  |               |                   |                       |                     |                             |                    |  |  |  |
|                |                                                                                                    |                  |                       |                  |               |                   |                       |                     |                             |                    |  |  |  |
|                |                                                                                                    |                  |                       |                  |               |                   |                       |                     |                             |                    |  |  |  |
|                |                                                                                                    |                  |                       |                  |               |                   |                       |                     |                             |                    |  |  |  |
|                |                                                                                                    |                  |                       |                  |               |                   |                       |                     |                             |                    |  |  |  |
|                |                                                                                                    |                  |                       |                  |               |                   |                       |                     |                             |                    |  |  |  |
|                |                                                                                                    |                  |                       |                  |               |                   |                       |                     |                             | -                  |  |  |  |
|                |                                                                                                    |                  |                       |                  |               |                   |                       | 🧐 Intran            | et local                    | 💐 100% 🔻 🛒         |  |  |  |

Imprima o boleto. O processo estará disponível para análise à partir da data de confirmação do crédito referente ao boleto.

| C | ANATEL - Impressão de                                                                   | Boletos - Windows I              | nternet Exp   | lorer           |                       |                                  |   |  |  |  |  |
|---|-----------------------------------------------------------------------------------------|----------------------------------|---------------|-----------------|-----------------------|----------------------------------|---|--|--|--|--|
| P | Arquivo Editar E≾ibir Eavoritos Ferramentas Ajuda<br>pdf - PDF Go ⊡ 0 ⊅ PDF             |                                  |               |                 |                       |                                  |   |  |  |  |  |
|   |                                                                                         |                                  |               |                 |                       |                                  |   |  |  |  |  |
|   | (=)Valor do Documen<br><b>200,0</b>                                                     | (=)Valor Cobrado                 |               |                 |                       |                                  |   |  |  |  |  |
|   | Sacado: jair<br>CNPJ/CPF: 52628205653                                                   |                                  |               |                 |                       |                                  |   |  |  |  |  |
|   | Autenticação Mecânica                                                                   |                                  |               |                 |                       |                                  |   |  |  |  |  |
|   | <b>BANCO DO BRASIL</b> 00194.56979 28020.016755 96000.213213 5 0000000020000            |                                  |               |                 |                       |                                  |   |  |  |  |  |
|   | Local de Pagamento<br>ATÉ O VENCIMENTO, PAGÁ                                            | VEL EM QUALQUER BA               | NCO, APÓS,    | PAGÁVEL APEN    | AS NO BANCO DO BRASI  | Vencimento<br>25/06/2011         |   |  |  |  |  |
|   | Cedente<br>Agência Nacional de Telec                                                    | omunicacões - ANATI              | EL            |                 |                       | Receita<br>Fistel: 413013        | ] |  |  |  |  |
|   | Data do Documento                                                                       | Nº Documento                     | Espécie Doc.  | Aceite          | Data do Processamento | Nosso Número(FISTEL)             |   |  |  |  |  |
|   | 26/05/2011<br>Nº da Conta/Responsável                                                   | 910.1.5.9993<br>Carteira         | Espécie       | N<br>Quantidade | 26/05/2011<br>Valor   | (=)Valor do Documento            |   |  |  |  |  |
|   | -                                                                                       | 18.213                           | R\$           |                 |                       | 200,00                           |   |  |  |  |  |
|   | <ol> <li>Informações         <ul> <li>Títulos em atraso son</li> </ul> </li> </ol>      | nente poderão ser pa             | gos no Caixa  | a do Banco do   | Brasil;               | (-)Desconto/Abatimento<br>****** |   |  |  |  |  |
|   | <ul> <li>Não receber após o ve<br/>- Não conceder descont</li> </ul>                    | encimento<br>to/abatimento/deduo | ção           |                 |                       | (-)Outras Deduções<br>******     |   |  |  |  |  |
|   | Outro boleto poderá ser                                                                 | obtido no site: http:/           | //sistemas.ar | natel.gov.br/b  | oleto                 | (+)Mora/Multa/Juros<br>*******   |   |  |  |  |  |
|   | Governo Federal -                                                                       | Guia de Recolhim                 | nento da U    | Inião. GRU ·    | - Cobrança            | (+)Outros Acréscimos             |   |  |  |  |  |
|   |                                                                                         | (=)Valor Cobrado                 |               |                 |                       |                                  |   |  |  |  |  |
|   | Sacado: jair<br>SQS 403 BLOCO R 10<br>ASA SUL - 70237180 - Brasília/DF TESOURO NACIONAL |                                  |               |                 |                       |                                  |   |  |  |  |  |
|   | ASA SUL - 70237180 - Brasília/DF Autenticação Mecânica Ficha de Compensação             |                                  |               |                 |                       |                                  |   |  |  |  |  |